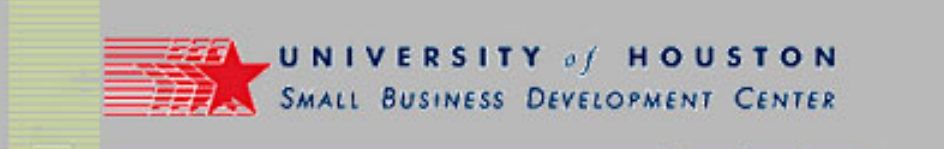

# Search Engine Marketing Adding Functionality to your Web Site

Presented by:

**Dick Myers** 

March 15, 2004

Class begins at 7:00 pm and ends at 9:00 pm.

(Materials used in the class presentation will be available for download from http://www.small-business-consultants.net/small\_business\_resource/Internet\_marketing\_clinic.htm)

IntroSEO\_UHSBDC

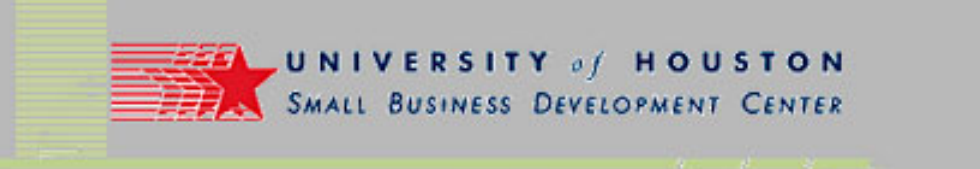

# Adding Functionality to your Web Site

- Techniques illustrated are examples.
- Other approaches may also be feasible.
- MS FrontPage & Outlook Express are used to illustrate concepts due to their general accessibility.
- Other software products may be used to illustrate concepts, but that does not constitute an endorsement of any of the products.

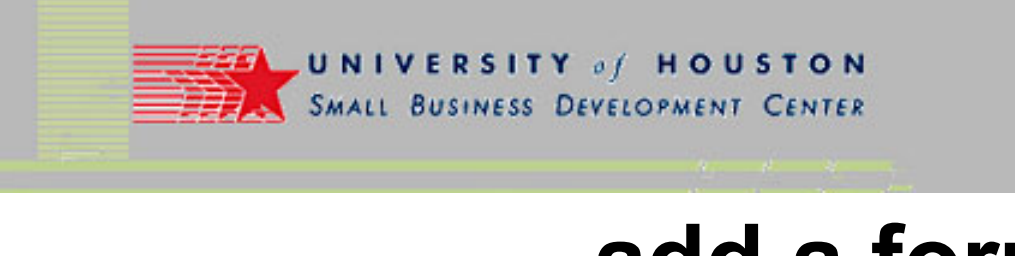

# add a form

- Start a new page using the "File" command.
- Select the "Form Page Wizard" from the Page Templates section.
- Make choices from options offered by Wizard.
  - Questions
  - Question format
  - Output
- Modify completed form to conform to site standards.

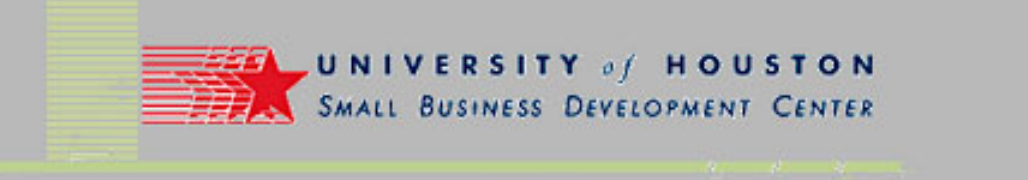

# add a form (continued)

- Save and test form on the web.
- Open and show form results.
- Open Form Properties and make changes to selections.
  - Output format.
  - Email results
  - Date & other information options.
  - ... Etc.

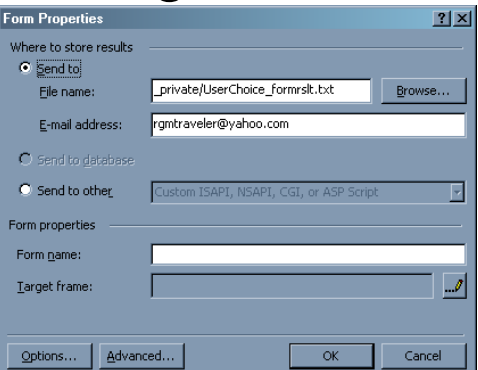

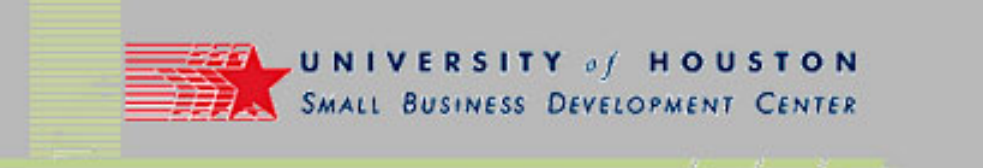

# add a form (continued)

- Modify Form Properties as desired.
- Save form & return to live web.
- Refresh form page & re-enter info.
- Check results.
  - Pick up e-mail.
  - Open Excel.
  - Import data.
  - Review field name behavior, handling of text file, etc.

| Gaving Resul                           | ts             |                       | ?               |  |  |
|----------------------------------------|----------------|-----------------------|-----------------|--|--|
| File Results                           | E-mail Results | Confirmation Page     | Saved Fields    |  |  |
| Eile name:                             |                |                       |                 |  |  |
| private/Use                            | rChoice_formrs | lt.t×t                | Browse          |  |  |
| File for <u>m</u> at:                  |                |                       |                 |  |  |
| Text database using tab as a separator |                |                       |                 |  |  |
| ✓ Include field names                  |                |                       |                 |  |  |
| Optional seco                          | nd file:       |                       |                 |  |  |
| File <u>n</u> ame:                     |                |                       |                 |  |  |
|                                        |                |                       | Bro <u>w</u> se |  |  |
| File Forma <u>t</u> :                  |                |                       |                 |  |  |
| HTML                                   |                |                       | •               |  |  |
| 🔽 In <u>c</u> lude                     | field names    | 🔽 Latest <u>r</u> esu | ilts at end     |  |  |
|                                        |                |                       |                 |  |  |
|                                        |                |                       |                 |  |  |
|                                        |                | OK                    | Cancel          |  |  |
|                                        |                |                       |                 |  |  |

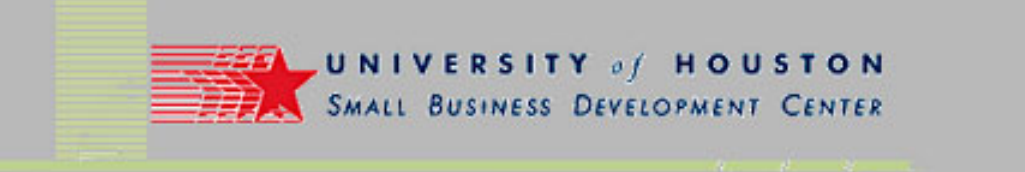

# capture an email address

- Email was captured in the previous example.
- For just an e-mail entry, use a "single field" form.
- A form can be inserted into other pages as "Include pages".

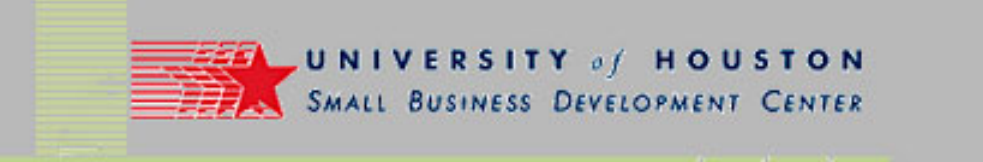

# autorespond to messages

- Varies with different system configurations.
- Eudora supports replies in the Filter mechanism.
- Outlook Express doesn't provide ability within Message Rules.
- Server-based control panel usually provides capability.
- Illustrate setup using ACTWD control panel.

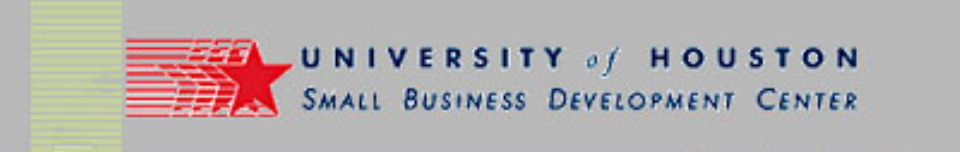

### autorespond (continued)

 Control panel used by ACTWD

| Server Administrator - Microsoft Internet Explorer                                                                              |                                                                |
|----------------------------------------------------------------------------------------------------|----------------------------------------------------------------|
| Elle Edit View Favorites Iools Help 🛛 😋 Back + 📀 - 💌 🗟 🔥 🔎 Search 👷 Favorites 👀 Media 🚱 🍰                                       | • 💩 🗉 • 🔜 💌 🥂 🦓                                                |
| Address 🖉 https://www.small-business-cons 🝸 🔁 Go 🛛 Links 🚞 _Hot Tools 🚞 Internet 101 🛅 Routine Tasks 🛅 Clinic 🧃 WordTracker 👰 I | My Yahoo! 🧉 Yahoo! Briefcase 🛛 🎽 🎽                             |
| 🔛 🛛 📩 🔹 🗮 🔹 🙀 🔹 🙀 😅 💵 🔞 Alexa 🔹                                                                                                 | available. STOP popups                                         |
| Google - 💽 🍪 Search Web - 🗨 Search Site 🛛 🕉 🛛 PageBank 🌒 - 🖶 46 blocked 🛛 🔩 Options                                             | EarthLink<br>POP-UP BLOCKER 	ODISABLED                         |
| © COPYRIGHT 1999, 2000, 2001, 2002 PLESK INC.<br>A D M I N I S T R A T O R                                                      | From Passcards: All Small-business d<br>Small-business-consult |
| wedding-reception-banquet-halls.com                                                                                             |                                                                |
| Mail name webmaster @small-business-consultants.net UP LEVEL                                                                    | -                                                              |
| MAIL ALIASES MAIL GROUPS                                                                                                    | from Identity:                                                 |
| Mailbox                                                                                                    | AFPrinters<br>Bella Terrazza                                   |
| Old password: NONE                                                                                                    | Carol Safran                                                   |
| New password:                                                                                                    | Fill Forms Fill & Subm                                         |
| Confirm Password:                                                                                                    | No Never More                                                  |
| Minimum 5 characters, no national characters, <'> and <;>                                                                       |                                                                |
| Mailbox quota C Default for domain (10000 KBytes)<br>© Enter size: 30000 KBytes                                                 | 1                                                              |
| Redirect WebmasterSBC@computer-                                                                                                 | •                                                              |
| Mail group  ADD  REMOVE                                                                                                    |                                                                |
| Automonondore attachment filos                                                                                                  | •                                                              |
| POWERED BY Set up various services for mail name.                                                                               |                                                                |
|                                                                                                    | 🔒 🥥 Internet                                                   |
| 12-1                                                                                                    |                                                                |

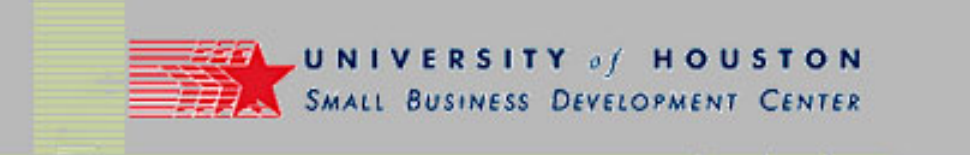

### autorespond (continued)

 Note options to specify response parameters.

| 🚰 Server Administrator - Microsoft Inte                                  | ernet Explorer                                                                                                    | ×  |
|--------------------------------------------------------------------------|----------------------------------------------------------------------------------------------------|----|
| <u>File E</u> dit <u>V</u> iew F <u>a</u> vorites <u>T</u> ools <u>F</u> | delp 🛛 🚱 Back + 🛞 - 💌 😰 🔥 🔎 Search 🤺 Favorites 🐠 Media 🔗 🛸 🌲 🔳 - 🛄 🐺 🤍 👭                                             | ,  |
| Address 🥘 https://www.small-business-cor                                 | ns 🝸 🛃 Go 🛛 Links 🛅 _Hot Tools 📄 Internet 101 🛅 Routine Tasks 📄 Clinic 🧃 Word Tracker 📓 My Yahoo! 💣 Yahoo! Briefcase | »  |
| 🔛 - in - 🕷 - 📰 - 💐 - 🕱 🕬                                                 | 📭 🔞 Alexa 👻                                                                                                    | IS |
| Google -                                                                 | 🝸 🍪 Search Web 👻 🗨 Gearch Gite 🛛 😻 🛛 PagePlank 🌑 🗸 🔁 46 blocked 🛛 🔁 Options 🥒 🏼 🎯 EarthLink                          |    |
|                                                                          | SERVER<br>ADMINISTRATOR                                                                                              |    |
|                                                                          | wedding-reception-banquet-halls.com                                                                                  |    |
|                                                                          | Mailbox quota O Default for domain (10000 KBytes)<br>© Enter size: 30000 KBytes                                      |    |
| -                                                                        | Redirect vebmasterSBO@computer-                                                                                      |    |
|                                                                          | ☐ Mail group                                                                                                    |    |
|                                                                          | Autoresponders attachment files                                                                                      |    |
|                                                                          | Upload file: SEND FILE                                                                                               |    |
|                                                                          | Repository: REMOVE                                                                                                   | 0  |
|                                                                          | Mail autoresponders                                                                                                  |    |
|                                                                          | UPDATE                                                                                                    |    |
| -                                                                        | POWERED BY Set up various services for mail name.                                                                    |    |
| é)                                                                       | 🚔 🐲 Internet                                                                                                    |    |

IntroSEO\_UHSBDC

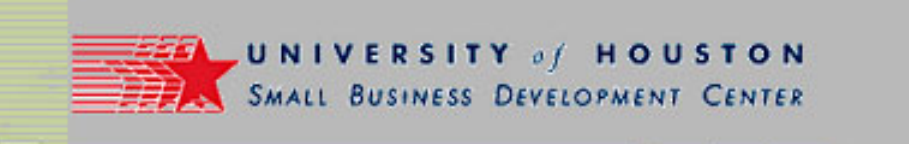

# set-up multiple email accounts

- Open Outlook Express, select "Tools", "Accounts".
- Go to "Mail" tab and "Add" accounts.
- Define properties for each account.
  - Incoming ail server may vary with account.
  - Outgoing mail server determined by Internet access point.

| Internet Accounts |                  |                   |                   |                |  |  |  |  |
|-------------------|------------------|-------------------|-------------------|----------------|--|--|--|--|
|                   | All Mail News    | Directory Service | 1                 | <u>A</u> dd    |  |  |  |  |
|                   | Account          | Туре              | Connection        | Bemove         |  |  |  |  |
|                   | Rejouz           | mail              | Any Available     |                |  |  |  |  |
|                   | CoffeeBob        | mail              | Any Available     | Properties     |  |  |  |  |
|                   | n 🛱 javamountain | mail              | Any Available     | Set as Default |  |  |  |  |
|                   | R LAjouz         | mail              | Any Available     | Set as Deraut  |  |  |  |  |
|                   | MAjouz           | mail              | Any Available     | Import         |  |  |  |  |
|                   | R Mitalena.com   | mail              | Any Available     |                |  |  |  |  |
|                   | Railwell.com     | mail              | Any Available     | Export         |  |  |  |  |
|                   | rgmyers5602@e    | mail (default)    | Any Available     |                |  |  |  |  |
|                   | R rgmyersCPC     | mail              | Any Available     |                |  |  |  |  |
|                   | Unico            | mail              | Anv Available 🔄 🖃 | Set Order      |  |  |  |  |
|                   |                  |                   |                   |                |  |  |  |  |
|                   |                  |                   |                   | Close          |  |  |  |  |

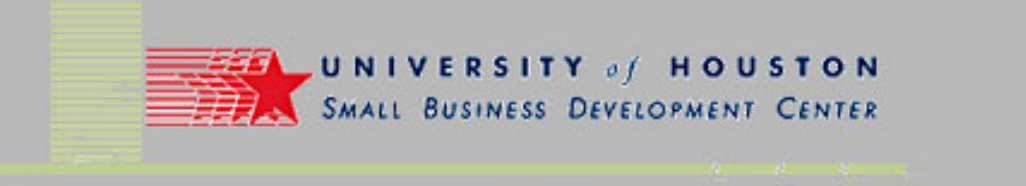

# set-up a forum

- Select "File", "New", "Web Template".
- Choose the "Discussion Web Wizard".
- Follow instructions to make choices to configure forum.

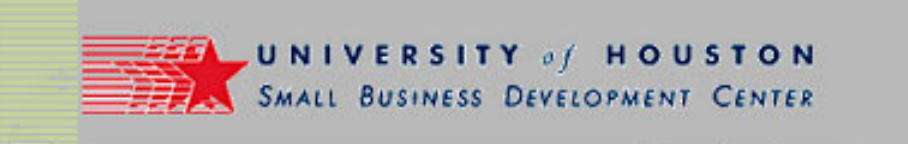

# set-up an internal search feature

- Google offers free tool.
  - Go to Google "Site Map" (under "Services & Tools").
  - Locate "Customizable Google Free" (under "Search Solutions")
    - http://www.google.com/services/free.html
  - Select search tools desired, follow registration & installation instructions on site.
- Another approach available from Freefind.
  - <u>http://www.freefind.com/</u>

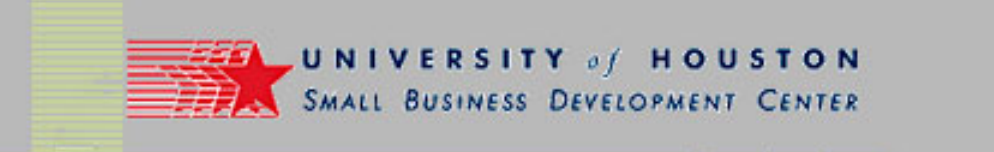

### internal search (continued)

MS FrontPage also provides web search capability:
 Insert Web Component, Web Search.

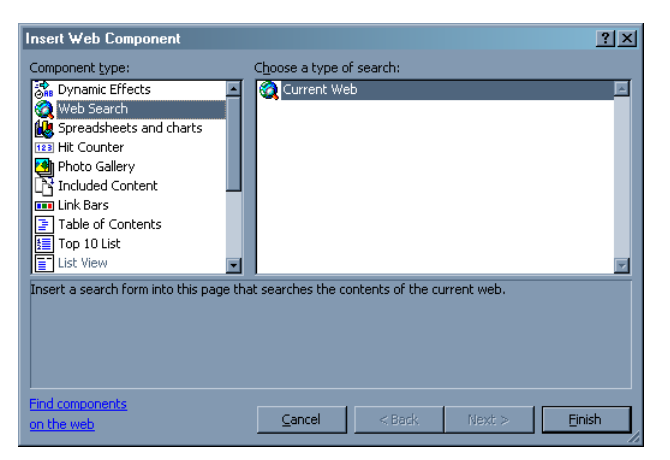

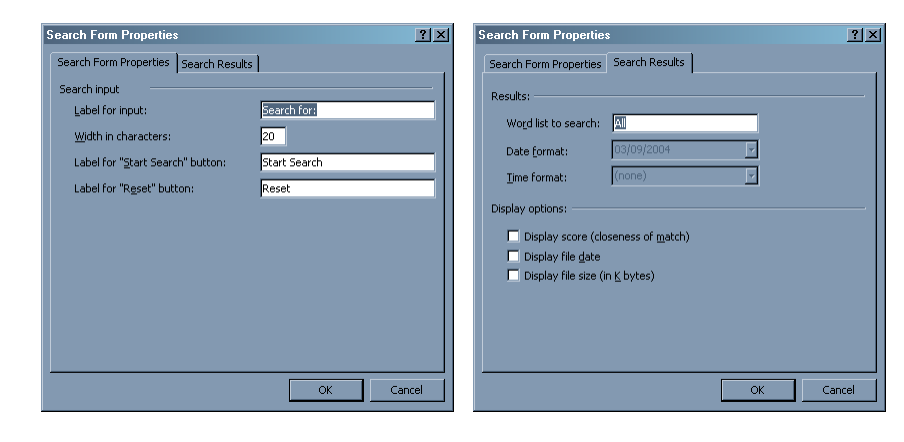

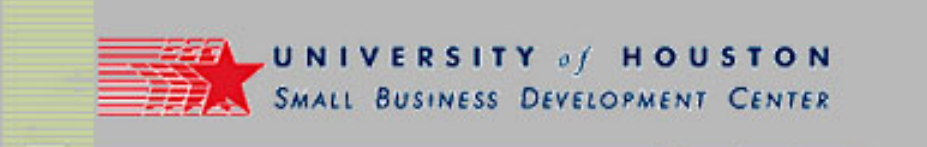

# select a statistics package

- Log file analyzers vs. Real time stats.
- Log file analyzers selected by web host.
  - Picking your host defines your choices.
  - Space options define your data availability.
- Real time stats can be purchased independently.
- Illustrate alternatives:
  - <u>http://www.medical-supplies-equipment-company.com/webstats/</u>
    <u>http://www.oilwell.com/report/weblog.htm</u>
  - http://www.hitslink.com/webposition/?affid=
  - <u>http://stats.texmextogo.com/</u>

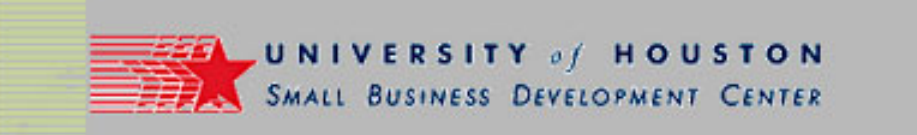

# bulk mail to your customers

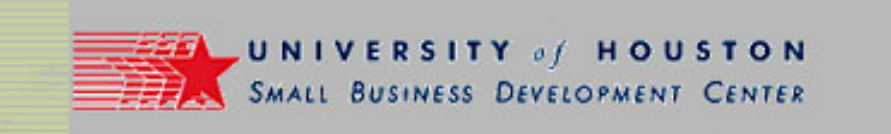

# Adding Functionality to your Web Site

- End of presentation
- Questions?

IntroSEO\_UHSBDC